### Signing the Administrative Review Final Report and/or Submitting Correction Action(s)

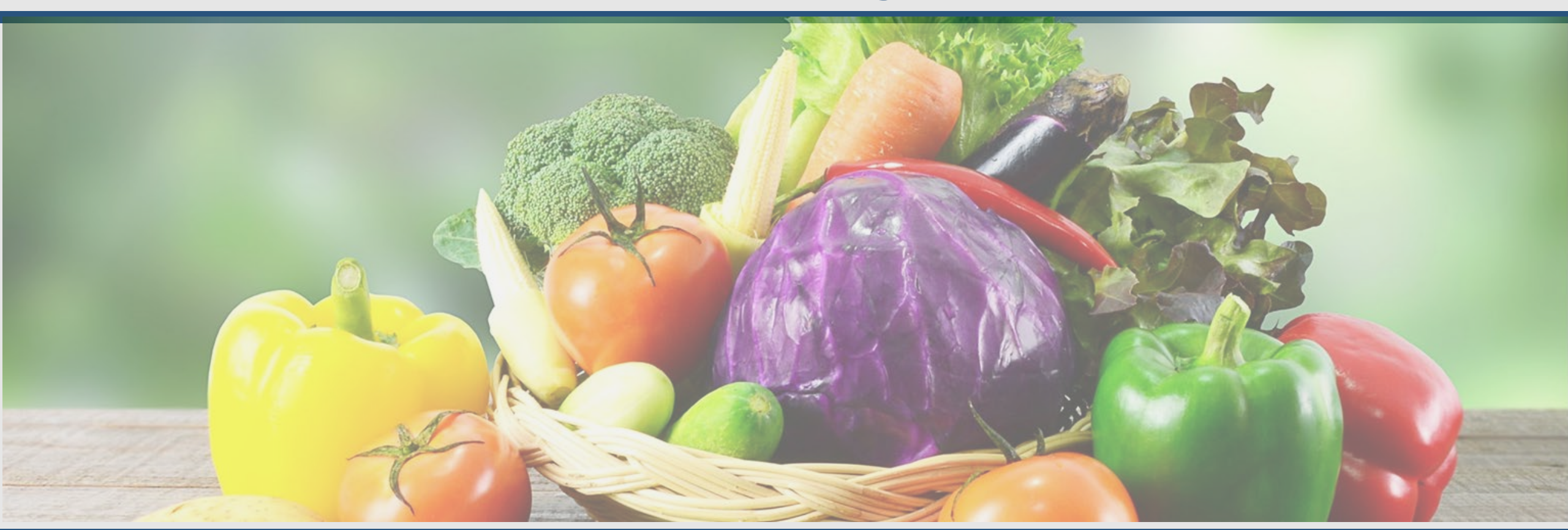

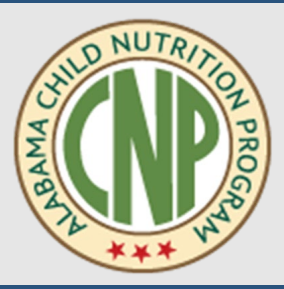

Meagen Anthony-Rush, Education Specialist Submission of Final Report and Corrective Action(s) September 6, 2023 ALSDE Human Resources

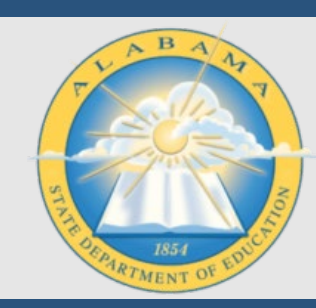

### DocuSign

- A best practice is to create a free DocuSign account.
  - Receiving envelopes is unlimited and allows you to track the status of the envelope once you have competed your task.
  - Sending envelopes is limited with the free version.

业 DocuSign

Connect with us at Dreamforce 2023

#### Solutions v Products v Plans & Pricing v CONTACT SALES

#### Discover what's next at Dreamforce '23

Get a first-hand look at how you can work smarter and faster with agreement Al—all within Salesforce and Slack

Connect With Us

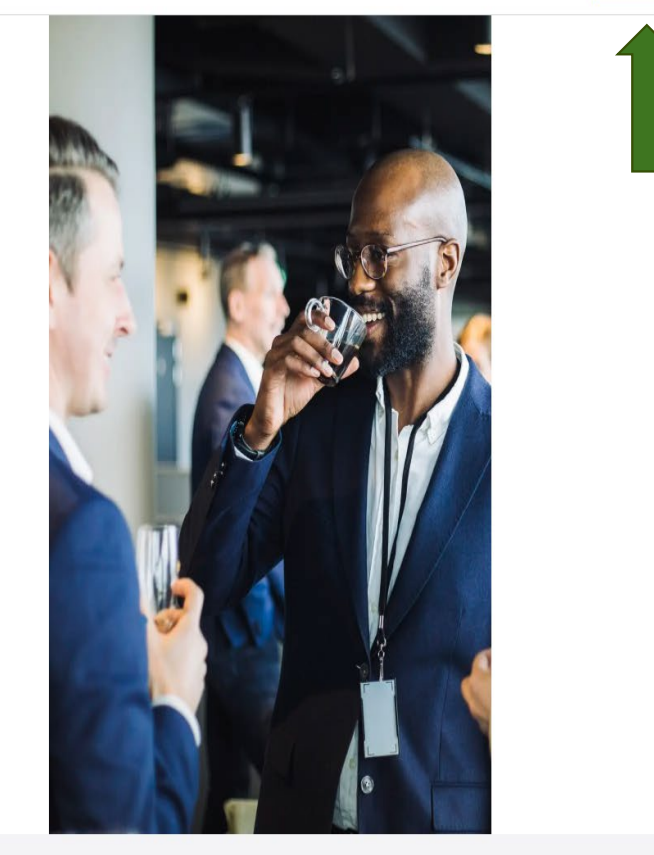

Sales 1-877-720-2040 Search

**TRY FOR FREE** 

# Accessing DocuSign

- "30 Days Left" this will not affect your ability to receive or view envelopes.
- "Action Required" is a quick link that will take you to all envelopes that need your signature or approval.
- The "Manage" tab will show all envelopes in your inbox and sent box. The Administrative Review Final Report will be in the "inbox".

| ocuSign eSignature | Hom | Manage    | Templates                                           | Reports                                                             | Settings | - the              | ud.                                           | 1             | 1.50                                                                                     | 30 Days Left | View Plans ( | ) MA |
|--------------------|-----|-----------|-----------------------------------------------------|---------------------------------------------------------------------|----------|--------------------|-----------------------------------------------|---------------|------------------------------------------------------------------------------------------|--------------|--------------|------|
|                    |     |           | 0id k                                               |                                                                     | 0        |                    |                                               |               | 0                                                                                        |              |              |      |
|                    |     |           | Signed b<br>Create U<br>BE45ECS                     | r<br>Jour Signature<br>148679490                                    | Action   | Required           | Waiting for Others                            | Expiring Soon | Completed                                                                                |              |              |      |
|                    |     |           |                                                     |                                                                     |          |                    |                                               |               |                                                                                          |              |              |      |
|                    |     |           |                                                     |                                                                     | Drop     | documents I        | nere to get started                           | d             |                                                                                          |              |              |      |
|                    |     |           |                                                     |                                                                     |          | START              | NOW                                           |               |                                                                                          |              |              |      |
|                    |     |           |                                                     |                                                                     |          |                    |                                               |               |                                                                                          |              |              |      |
|                    |     | L         |                                                     |                                                                     |          |                    |                                               |               |                                                                                          |              |              |      |
|                    |     | Want to d | o more?                                             |                                                                     |          |                    |                                               |               |                                                                                          |              |              |      |
|                    |     |           | Ready to s<br>From easie<br>templates,<br>business. | save more time?<br>r tracking to reusable<br>there's a plan for you | e<br>Ir  | Need h<br>Get help | elp getting started?<br>with basic questions. |               | Download our mobile app<br>Sign anything, anywhere,<br>anytime with our free mobile app. |              |              |      |
|                    |     |           | View Plans                                          |                                                                     |          | View OL            | ır Guide                                      |               | Download The App                                                                         |              |              | - 1  |
|                    |     |           |                                                     |                                                                     |          |                    |                                               |               |                                                                                          |              |              |      |
| -                  |     | -         | -                                                   | -                                                                   | -        |                    | 27                                            | -             | _                                                                                        | -            | -            |      |
|                    |     |           |                                                     |                                                                     |          |                    |                                               |               |                                                                                          |              |              |      |

#### Accessing DocuSign

### Administrative Review Correspondence

- Administrative Review Notification
- Administrative Review Final Report (30 days after the Exit Conference).
- If complete and adequate response is not received within 30 days from the date of the AR Final Report a 40% withholding letter will be sent.

| DocuSign Envelope ID: 3                                     | 33AF395C-3367-46A5-A273-BF277CC88802                                                                                                    |   |
|-------------------------------------------------------------|----------------------------------------------------------------------------------------------------|---|
|                                                             | STATE OF ALABAMA<br>DEPARTMENT OF EDUCATION<br>Effe 0. Markey, E4D.<br>Basic Superiesandeed of Education                                                                                                    |   |
| Alabama<br>State Board<br>of Education                      | March 28, 2023                                                                                                    | l |
| Governor Kay Ivey<br>President                              |                                                                                                    | L |
| Jackis Zeigler<br>District I                                |                                                                                                    |   |
| Tracie West<br>District II<br>President Pro Tem             | RE: has been scheduled by the Alabama State Department of                                                                                                    |   |
| Stephanie Bell<br>District II                               | Education's (ALSDE) Child Nutrition Program (CNP) for Administrative and Procurement Reviews during<br>the period of May 8 – 12, 2023. The ALSDE CNP will conduct the review and the staff will be led by Mr.<br>Chad Langston. As required by United States Department of Agriculture (USDA) regulations, the ALSDE<br>CNP staff will review your system's CNP operations. ALSDE CNP staff members will contact your CNP                                                                                                    | ľ |
| Yvette M. Richardson, Ed.D.<br>District IV                  | Director to coordinate the specifics of the reviews. Your CNP Director should accompany the ALSDE CNP staff to the school(s) selected for review.                                                                                                    | L |
| Tonya S. Chestrut, Ed.D.<br>District V                      | The documents listed below must be forwarded to 5163 Gordon Persons Building, P.O. Box 302101,<br>Montgomery, AL 36130-2101 or emailed within <u>ten business (10) days</u> from receipt of this letter. The<br>Off-site Assessment Tool and Procurement Review Tool will be emailed to the CNP Director upon this letter<br>being sent to the SFA.                                                                                                    |   |
| Marie Manning<br>District VI                                | <ul> <li>Copy of the edit checks for each school reported on the most recently submitted Claim for<br/>Reimbursement</li> <li>Completed Off-site Assessment Tool (email in the original Excel file; do not scan or return in Google</li> </ul>                                                                                                    | l |
| Belinda McRae<br>District VII                               | Completed Procurement Review Tool (email in the original Excel file; do not scan or return in Google     docs)     School/site listing by age/grade group (all SFA sites)                                                                                                    | ľ |
| Wayne Raynolda, Ed.D.<br>District VII<br>Vice President     | Upon notification from ALSDE CNP staff regarding the school(s) selected for review and the confirmation of<br>the review period, email the documents listed below.                                                                                                    |   |
| Eric G. Mackey, Ed.D.<br>Secretary and<br>Executive Officer | <ul> <li>□ Electronic master list of all students eligible for free or reduced-price meals enrolled in the SFA during the review period</li> <li>□ For the week of review and <u>one (1) week</u> from the review period (month of review) for each school selected</li> <li>□ Copy of all applicable menus for each menu type and age/grade group (i.e., SBP, NSLP, Afterschool Snack Program, FFVP, and/or CACFP Pre-K)</li> <li>□ Copy of production records for each menu type and age/grade group for the review period only</li> <li>□ Copy of the Menu Worksheet portion of a USDA-approved Menu Planning Tool for Certification for Seven Cent Reinbursement for each breakfast and lunch menu type and</li> </ul> |   |

#### Administrative Review Correspondence

## "Manage" Tab

- When accessing the Manage tab you will have access to various folders on the left side of the screen.
- Inbox, Sent, and Action Required folders are all located within the Manage tab.

| DocuSign eSignature Home             | Manage Te | Templates Rep | ports | Settings                                |                             | 30 Days Left View Plans () |
|--------------------------------------|-----------|---------------|-------|-----------------------------------------|-----------------------------|----------------------------|
| SHARED ACCESS ¥                      | Inbox     |               |       |                                         | Q, Search Inbox and Folders | ÷ FILTERS                  |
| START NOW                            |           |               |       |                                         |                             |                            |
| ENVELOPES                            |           |               |       |                                         |                             |                            |
| Lupox                                |           |               |       |                                         |                             |                            |
| ♀ Sent □ Drafts                      |           |               |       |                                         |                             |                            |
| Deleted                              |           |               |       |                                         |                             |                            |
| Bulk Send                            |           |               |       |                                         |                             |                            |
| e PowerForms                         |           |               |       |                                         |                             |                            |
| QUICK VIEWS                          |           |               |       | Everything Sent to You in One P         | lace                        |                            |
| Action Required                      | >         |               |       | You'll find envelopes sent to you here. |                             |                            |
| Waiting for Others     Expiring Soon |           |               |       |                                         |                             |                            |
| ✓ Completed                          |           |               |       |                                         | 1                           |                            |
| Authentication Failed                |           |               |       |                                         |                             |                            |
| * FOLDERS +                          |           |               |       |                                         |                             |                            |

#### Administrative Review Training

### Receiving the Final Administrative Review Report

Complete

- You will receive an email notification when the report is sent.
  - You can access the envelope via the DocuSign website or using the link provided in the email.

|                                                                                                    | CNP NSLP via DocuSign       10:38 AM         Complete with DocuSign: SY23_AR Repo       10:38 AM <https: image.as<="" member="" na4.docusign.net="" td=""></https:>                                                                                                    |                                                              |
|----------------------------------------------------------------------------------------------------|----------------------------------------------------------------------------------------------------|--------------------------------------------------------------|
| with DocuSign: SY23_AR Report_DEMO<br>cuSign NA4 System <dse_na4@docusign.net><br/>Mesgen Anthony<br/>problems with how this message is displayed, click here to view it in a web</dse_na4@docusign.net> | browser.                                                                                                    | (2) ← Reply ≪ Reply All → Forward (2) ← Tue 9/5/2023 10:38 A |
|                                                                                                    | Image: Status in the image: Status in the image: Status in the |                                                              |

**Receiving the Final Administrative Review Report** 

### Accessing the Envelope

 When accessing the envelope, you will be prompted to click the "Continue" button.

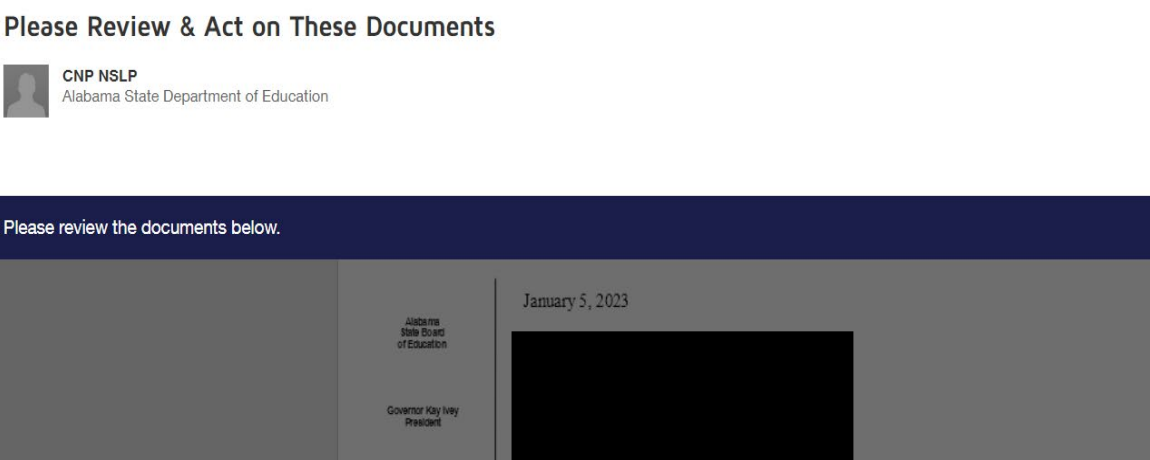

Jackle Zeigler District Administrative Review Findings It was a pleasure working with you and your staff at Tracle West District II President Pro Tem I. Your staff provided a very welcoming atmosphere for us. The teachers were also accommodating in letting us monitor Breakfast and Lunch in the Classroom and obviously make it part of their duties to help in providing meals to the students. Thank you and your staff for working diligently in the Child Nutrition Program and for providing appealing meals to your students. Stephanie Bell District III This letter will confirm the Administrative Review of your Child Nutrition Programs conducted by Sharon Allison of the Child Nutrition Programs on November 14-16, 2022. A discussion of the Yvette M. Richardson, Ed.D. review was held with your staff at the exit conference. A formal copy of the results of this review is attached. Tonya S. Chestnut, Ed.D. All findings require corrective action. Written confirmation detailing the corrective action you have taken in all areas cited should be submitted within thirty (30) days from the receipt of this letter via DocuSign. Cynthia McCarty, Ph.D. District VI We appreciate the efforts made in providing nutritious meals to the school children of Alabama.

Powered by DocuSign

Change Language - English (US)

CONTINUE

We Teach Alabama

Powered by DocuSian

**OTHER ACTIONS •** 

Accessing the Envelope

## Accessing the Envelope cont.

- You can scroll through all documents.
- Click the "Start" button to be taken to any required signatures, textboxes, and/or attachments that will need to be uploaded.

| lease review the documents below. |                                                                                                    |                                                                                                    | FINISH | OTHER ACTIONS + |
|-----------------------------------|----------------------------------------------------------------------------------------------------|----------------------------------------------------------------------------------------------------|--------|-----------------|
|                                   |                                                                                                    | @ Q ⊻, ⊑ ©                                                                                                    |        | Ľ               |
| START                             | DocuSign Envelope ID: 250                                                                              | 1F2D8-524A-44A1-B678-736936528F1E<br>STATE OF ALABAMA<br>DEPARTMENT OF EDUCATION<br>Eric G. Maciaey, Ed.<br>Safe Superintencent of Education                                                                                                    |        | Î               |
|                                   | Alabama<br>State Board<br>of Education<br>Governor Kay Ivey<br>President<br>Jackie Zeigter<br>Diefrich | January 5, 2023                                                                                                    |        |                 |
|                                   | Tacis Ned<br>Derict I<br>Readert Ro Ten<br>Sighania Ball<br>Clainct II                                 | It was a pleasure working with you and your staff at U                                                                                                    |        |                 |
|                                   | Yvelle M. Richardson, Ed.D.<br>Diefrict M                                                              | Inis letter will confirm the Administrative Keview of your Child Nutrition Programs conducted by Sharon Allison of the Child Nutrition Programs on November 14-16, 2022. A discussion of the review was held with your staff at the exit conference. A formal copy of the results of this review is attached. |        | Ŧ               |

# Accessing the Envelope cont.

- The last page is where you will sign and/or upload any documentation.
  - The attachment buttons allow for more than one file to be attached.
- Once you sign and attach the requested file, the envelope will automatically be sent to the Lead Education Specialist for review once the "Finish" button is clicked.

| Select the attachment field to add a document |                                                                                                    | FINISH OTHER ACTIONS +                       |
|-----------------------------------------------|----------------------------------------------------------------------------------------------------|----------------------------------------------|
|                                               | @ Q ⊻∗ 吾 ③                                                                                                    |                                              |
|                                               | Return Agreement to CNP Director for<br>Revisions to Corrective Action:                                                                                                    | PROF PROF                                    |
| NEXT                                          | <ol> <li>Only the CNP Director may replace the attachment(s) once a revision has been initiated.</li> <li>Corrective Action envelopes are automatically returned to the CNP Director when the Less Specialist makes a request for revision.</li> <li>Once the CNP Director has replaced the attachment(s) (by using the same attachment button), and checked the Yes box below for confirmation, the DocuSign envelope will be sent again in sequence to all recipients to initial the change(s); the cycle may repeat as many times as needed.</li> <li>Steps as follows:         <ul> <li>ALSDE staff will send the envelope back to all previous recipients for revised correctiv action attachments.</li> </ul> </li> </ol> | ad                                           |
|                                               | First Return, if any:     Confirmation the revisions have been made and attached:      Yes                                                                                                    |                                              |
|                                               | Second Return, if any:     Confirmation the revisions have been made and attached:      Yes                                                                                                    |                                              |
|                                               | Third Return, if any:                                                                                                    |                                              |
|                                               | Confirmation the revisions have been made and attached:  Yes Fourth Return, if any:                                                                                                    | Vpload Attachment                            |
|                                               | Confirmation the revisions have been made and attached:  Yes Please attach the corrective action documentation below.                                                                                                    | ✓ Title (1).pdf<br>5 pages - Upload Complete |
| Recent & Don Sim                              | Qefored Optimut Optimut Optimut<br><br>CNP Director<br>∰ Creane Let                                                                                                    | UPLOAD A FILE                                |
|                                               | w una ge da                                                                                                    |                                              |

### **Returned for Revisions**

- If the envelope is returned for revisions, you will receive an email notification.
- You can access the envelope via the email or by logging in to DocuSign website when you are ready to make the necessary revisions.

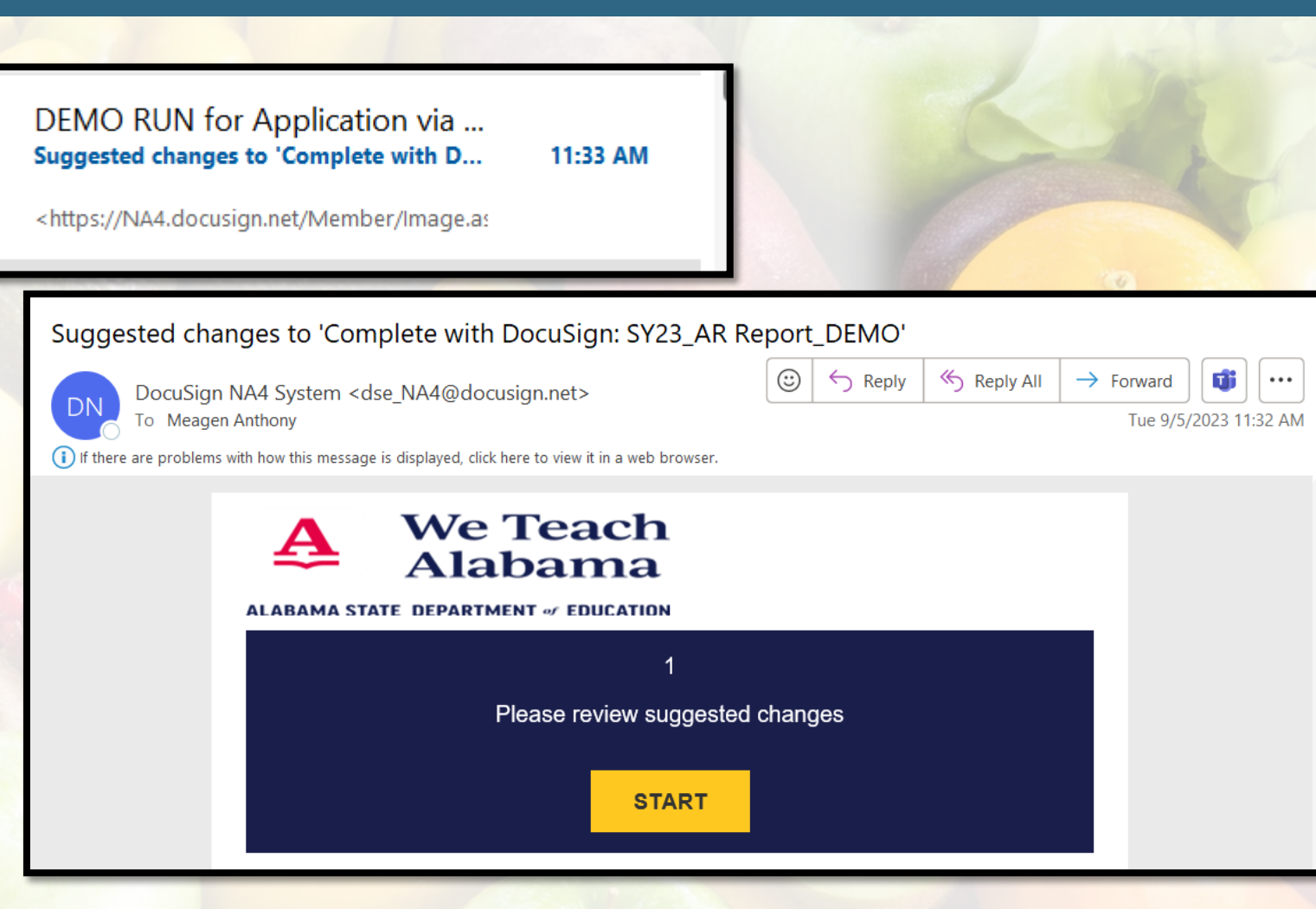

#### **Returned for Revisions**

## Returned for Revisions cont.

- Once you are ready to upload the revised document or add more documents, access the envelope and click "Start".
- You will be prompted to "Initial" the textbox that has a note typed.
- You will need to click the attachment button and remove the errored files and then attach the new files.
- Click the gray attachment button and remove documents that are no longer needed.

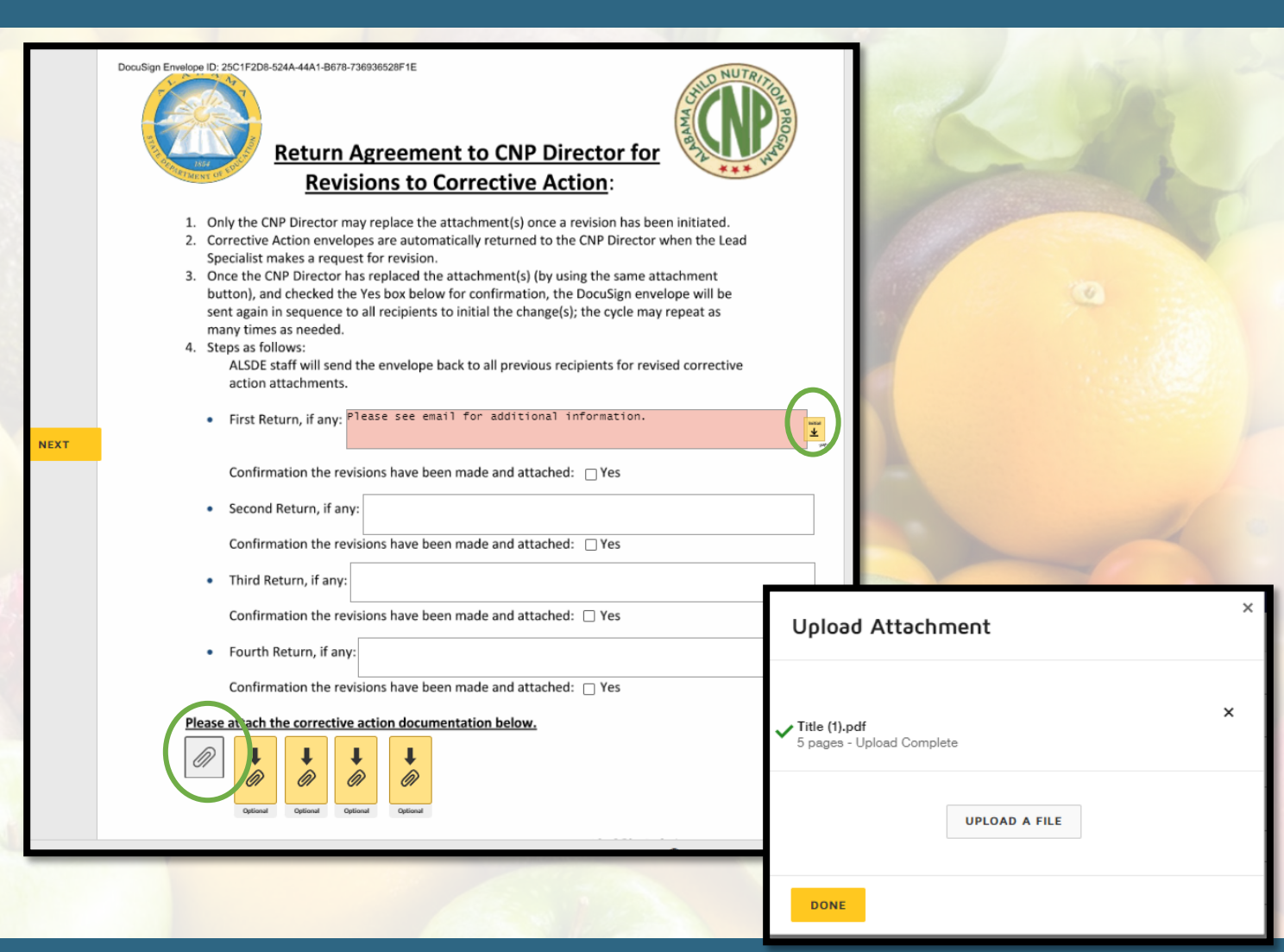

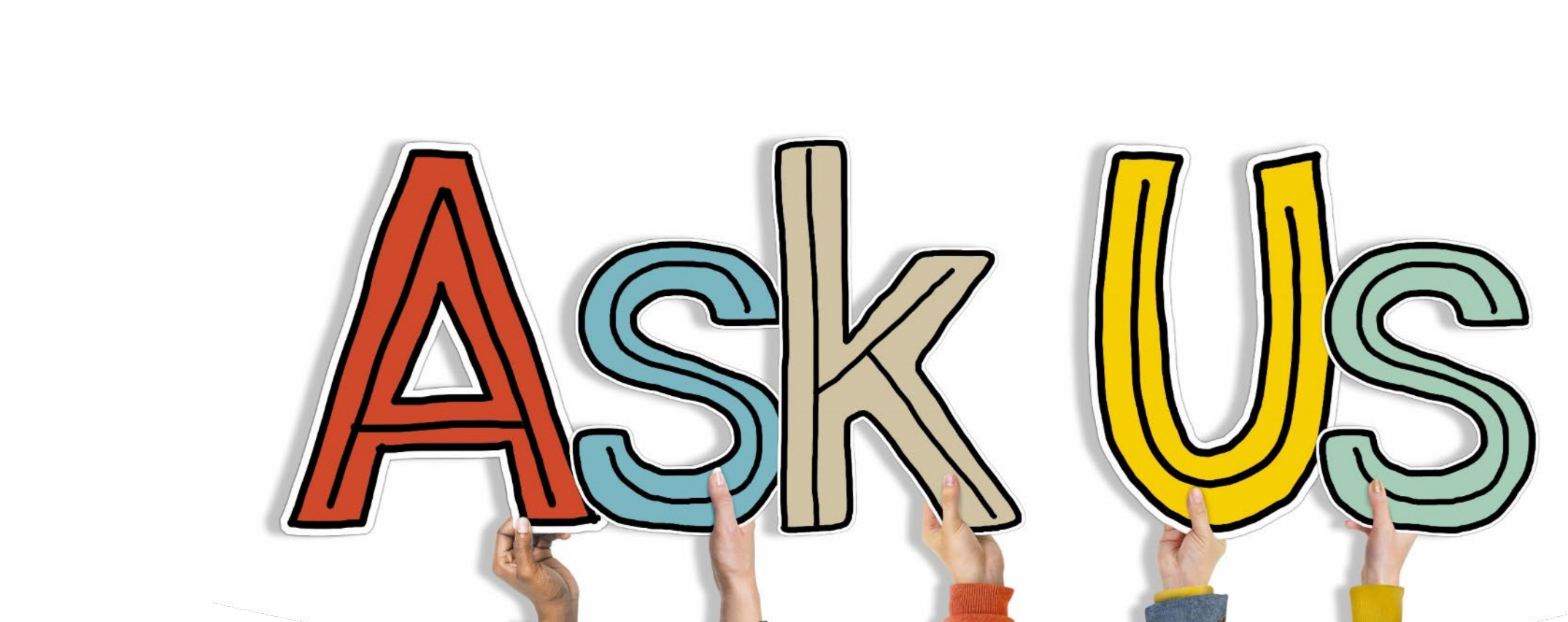

### **USDA Non-Discrimination Statement**

In accordance with federal civil rights law and U.S. Department of Agriculture (USDA) civil rights regulations and policies, this institution is prohibited from discriminating on the basis of race, color, national origin, sex (including gender identity and sexual orientation\*), disability, age, or reprisal or retaliation for prior civil rights activity.

Program information may be made available in languages other than English. Persons with disabilities who require alternative means of communication to obtain program information (e.g., Braille, large print, audiotape, American Sign Language), should contact the responsible state or local agency that administers the program or USDA's TARGET Center at (202) 720-2600 (voice and TTY) or contact USDA through the Federal Relay Service at (800) 877-8339.

To file a program discrimination complaint, a Complainant should complete a Form AD-3027, USDA Program Discrimination Complaint Form which can be obtained online at: <u>USDA Program Discrimination Complaint Form</u> from any USDA office, by calling (866) 632-9992, or by writing a letter addressed to USDA. The letter must contain the complainant's name, address, telephone number, and a written description of the alleged discriminatory action in sufficient detail to inform the Assistant Secretary for Civil Rights (ASCR) about the nature and date of an alleged civil rights violation. The completed AD-3027 form or letter must be submitted to USDA by: (1) mail: U.S. Department of Agriculture, Office of the Assistant Secretary for Civil Rights, 1400 Independence Avenue, SW, Washington, D.C. 20250-9410; (2) fax: (202) 690-7442; or (3) email: program.intake@usda.gov.

This institution is an equal opportunity provider.

\*This language was added pursuant to the May 5, 2022, USDA memorandum. However, the inclusion and applicability of this language is currently under challenge in the matter of *The State of Tennessee, et al. v. USDA, et al.*, Case No. 3:22-cv-00257, and may be subject to change.